### Innledning

Risikovurderinger som gjelder PV foretas i henhold til PMFU, ref. «PMFU 2009». Det totale PMFU-tallet, Risikograd, danner grunnlaget for hvilke utstyrstyper vi skal utføre periodisk vedlikehold på. Der risikovurderinger er gjort på typenivå, arves tallene ned til hver utstyrsenhet ved registrering av nytt utstyr. Som grunnregel skal produsentens anbefaling brukes ved fastsettelse av PV-plan. I de tilfeller sykehuset foretar risikovurdering som representerer et avvik i forhold til produsentens anbefaling, angis dette i Medusa ved bruk av kodevalg under PV-type. I tillegg kan et separat skjema benyttes, «Fravalgsskjema», se separat veileder for dette.

### Oppdatere PV skjema:

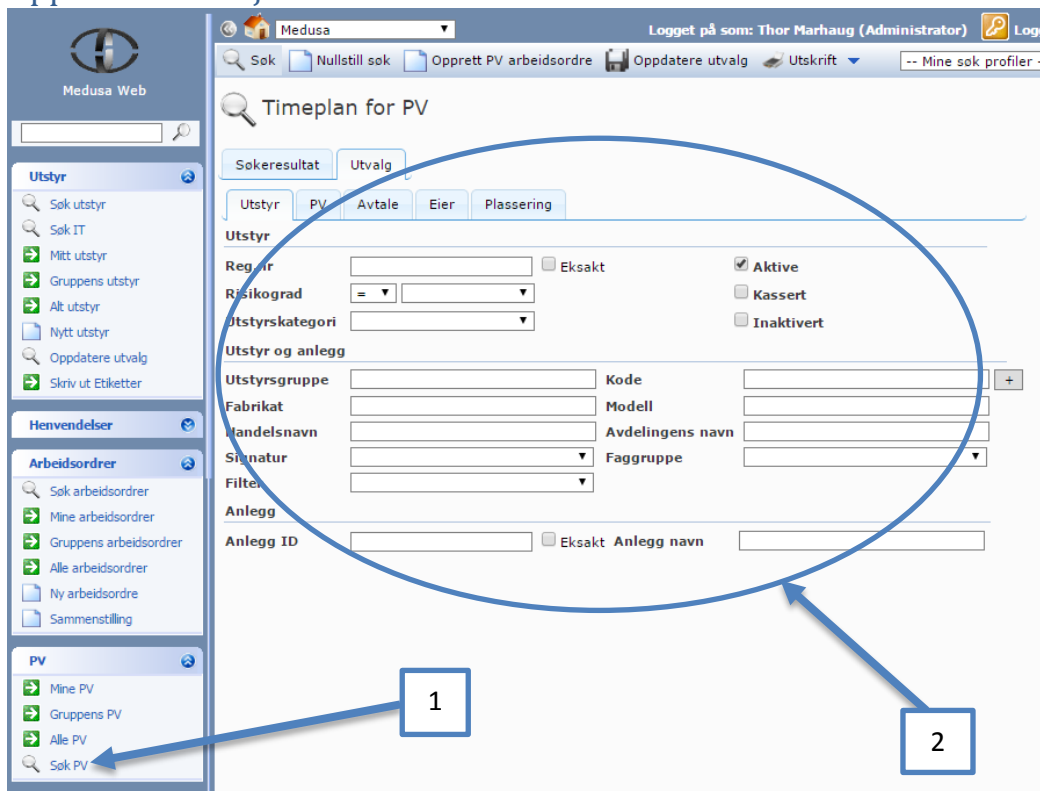

## Framgangsmåte

#### NB!

Før vi begynner å bruke funksjonen **oppdatere utvalg** i Medusa er det viktig å kjenne til omfanget av dette. Det er ingen begrensninger på hvilke apparater dere kan søke opp inne i databasen, så i ytterste konsekvens kan <u>alle</u> PV-skjemaene for <u>alle</u> apparatene endres på en gang! Hvis endringen gjelder bare noen få apparater kan det være like hensiktsmessig å gjøre endringen på PV-skjemaet for hvert apparat.

#### 1) Velg «Søk PV»

2) Legg inn søkekriterier for å finne aktuelt utstyr der PV-profilen skal endres.

Versjon 1.0 - 01.03.2017

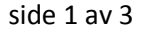

# Veileder for å oppdatere PV-skjema i Medusa.

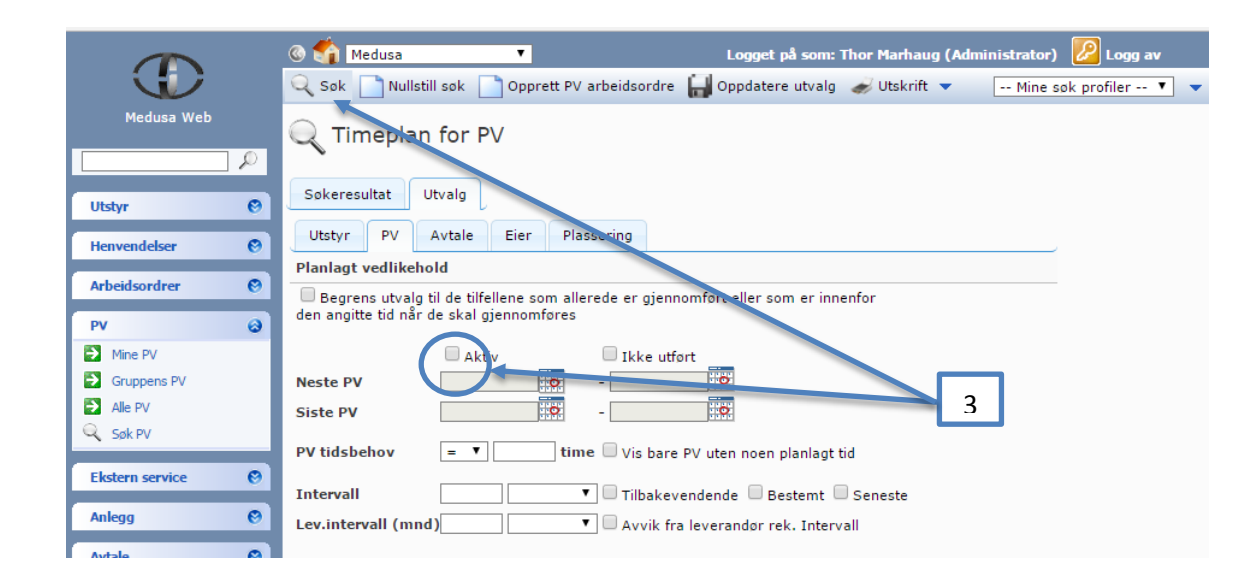

 Dersom søket/utvalget skal inneholde utstyr som det ikke er en aktiv PV-profil på fra før, må krysset fjernes for feltet «Aktiv» . Trykk «Søk».

|                     | 🚳 🏠 Medusa 🔹 Logget på som: Thor Marhaug (Administrator) 💋 Logg av                                      |
|---------------------|----------------------------------------------------------------------------------------------------|
|                     | 🔍 Sok 📄 Nullstill sok 📄 Opprett PV arbeidsordre 🔛 Oppdatere utvalg 🥔 Utskrift 👻 🛛 Mine sok profiler 🔻 👔 |
| Medusa Web          | 🔍 Timeplan for PV                                                                                       |
|                     | Sokeresultat Utvalg                                                                                     |
| Utstyr              | Vis maks 100 V poster Antall poster 3                                                                   |
| Henvendelser 😵      | Endre listekolonner                                                                                     |
| Arbeidsordrer 🛛 🞯   | Ikke utført Utstyr Serienr Signatur G uppe Aktiv Neste PV Beskrivelse Tilbakevendende                   |
| PV 🕹                | 🗌 📉 📄 🗋 1512 80310031 🗸 17.07.2017 Sjekk vekta med 1g, 🗸 🔺                                              |
| Mine PV             | 🗆 🗙 🔄 🗋 😧 1257 223-72-917 Thor Marhaug (THOR) 🚺 🗸 01.09.2017 Kontroll av temperat 🗸                     |
| Gruppens PV         | L X III 16.03.2017                                                                                      |
| Alle PV             |                                                                                                    |
| Søk PV              |                                                                                                    |
| Ekstern service 🛛 🕲 |                                                                                                    |
| Anlegg 📀            | 4 5                                                                                                    |
| Avtale 🕲            |                                                                                                    |

- Aktuelt utstyr fra utvalget velges ved å krysse av for hvert apparat eller for alle samtidig.
- 5) Velg deretter «Oppdatere utvalg»

# Veileder for å oppdatere PV-skjema i Medusa.

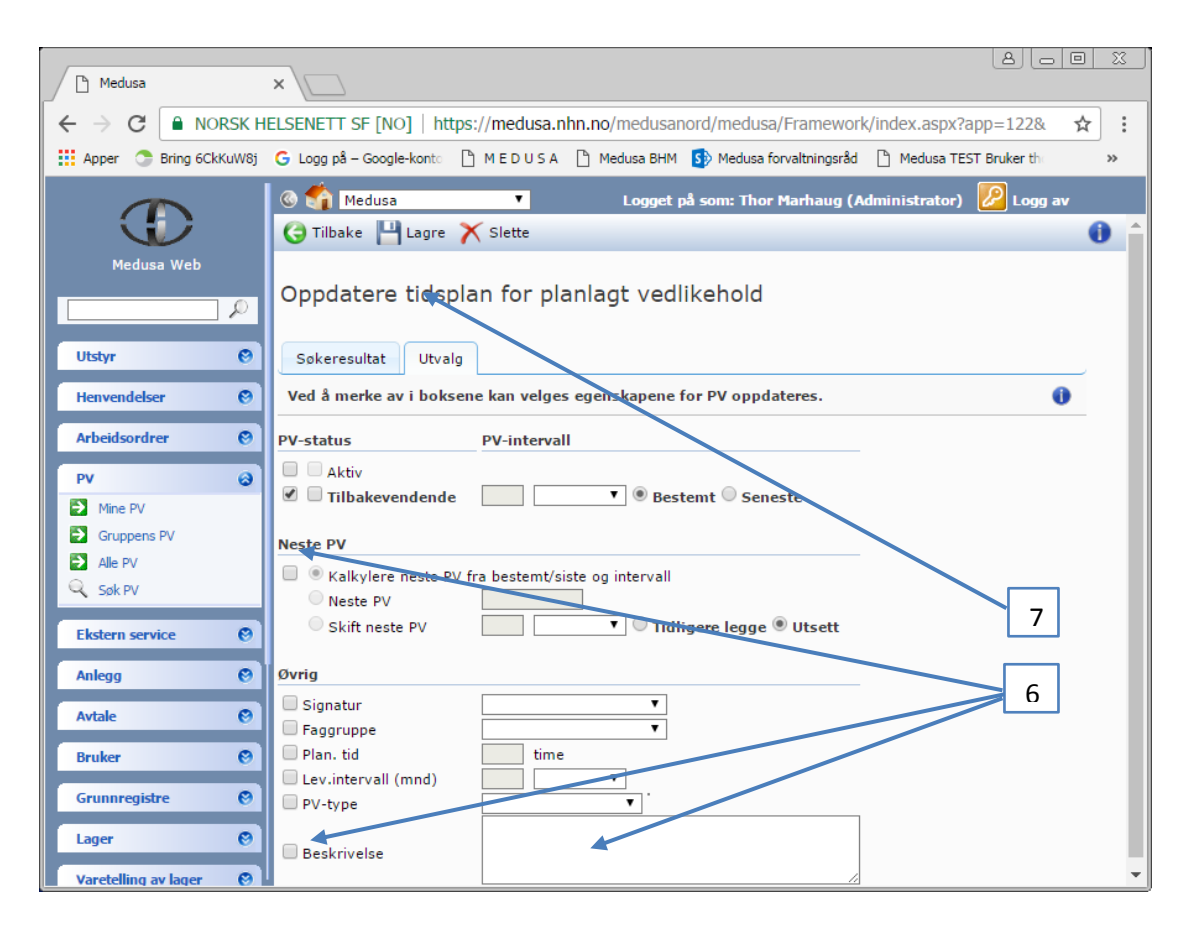

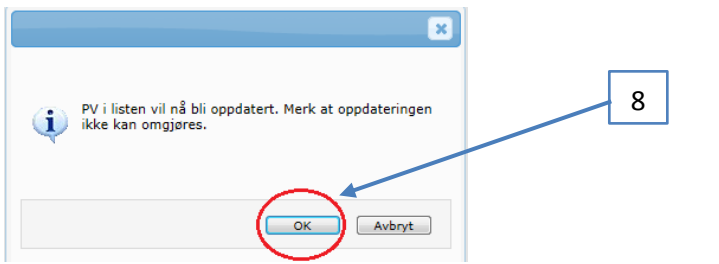

- 6) PV-profilene for de valgte apparatene oppdateres med de endringene som gjøres i de feltene som krysses av. Flere felter kan endres samtidig.
- 7) Trykk «Lagre» for at endringene skal tre i kraft.

8) Trykk OK

#### Informasjon om PV-type:

• Avvik fra anbefalt:

Brukes når vi avviker fra leverandørens anbefaling. Eksempel: Endret intervall, PV/ikke PV og når leverandørens PVprosedyre endres.

- Ikke avklart: Brukes hvis PV ikke er vurdert ennå.
- Ikke PV: Brukes hvis leverandørens anbefaling er ikke PV.
- Leverandør Avtale: Brukes ved servicekontrakt fra leverandør.
- Normal: Brukes når PV utføres i henhold til leverandørens anbefaling.